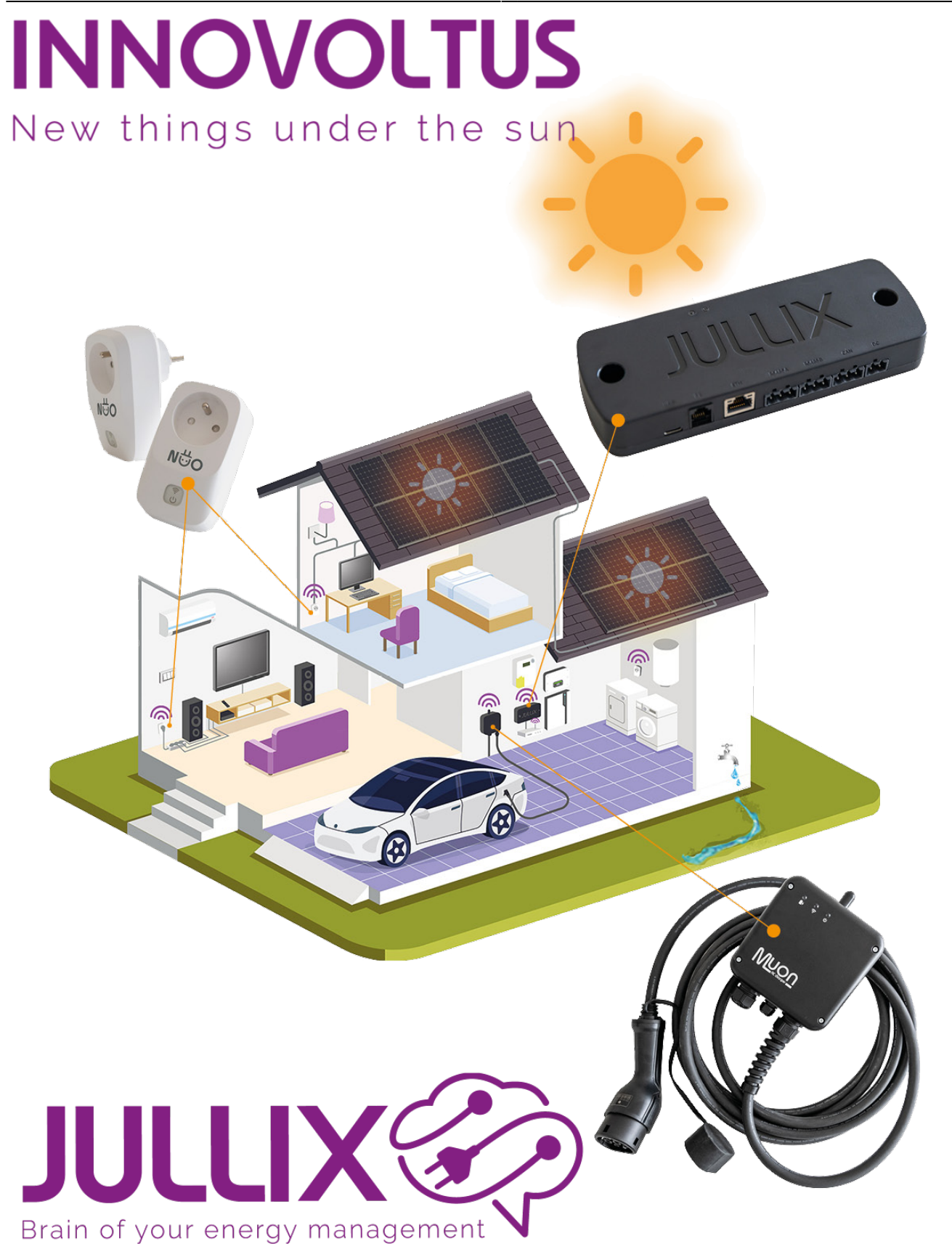

## chargeacces

## Inhoudsopgave

| Toegang | <br>3 |
|---------|-------|
|         |       |

## Toegang

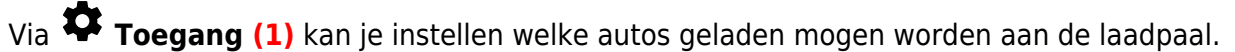

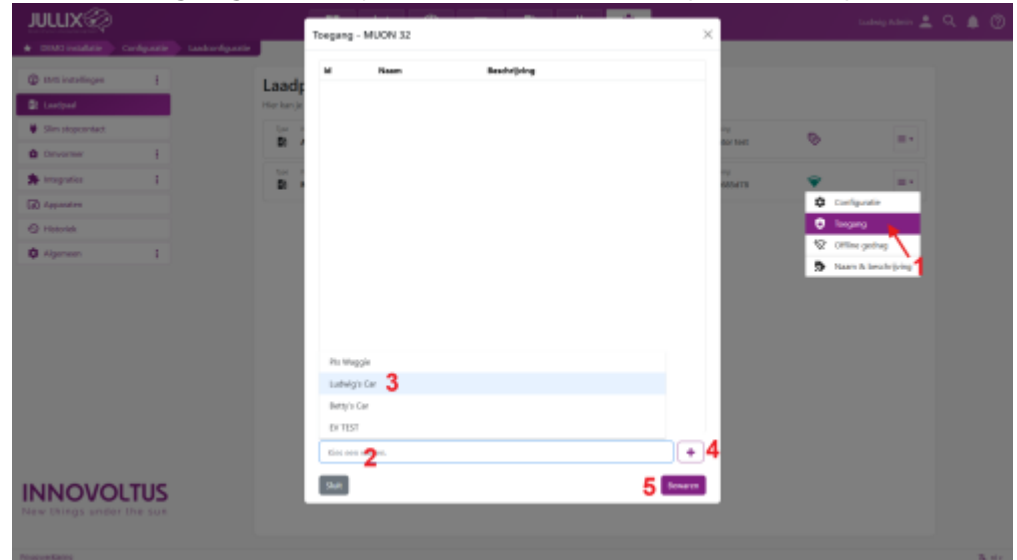

Je krijgt een lijst met auto's die toegang hebben tot de laadpaal. Onderaan klik je op Kies een wagen

(1) en zie je jouw lijst van auto's (2). Je kiest er één van en klikt op
(3) om die toe te voegen via
(4) wordt de toegevoegde auto's bewaard.

| JULLIX                                 |                   |         |              |                |        |  |
|----------------------------------------|-------------------|---------|--------------|----------------|--------|--|
| · Distinguese Configurate Landsongares | Toegang - MUON 32 | ×       | _            | _              | _      |  |
| D tetti intolligen j                   | M Nam Bachtje     | 1       |              |                |        |  |
| 2 Lastpad                              | ter kan je        |         |              |                |        |  |
| Sim stopcontect.                       | the state         |         | 4            | 0              |        |  |
| Cervariae I                            |                   |         | dor test     | × i            |        |  |
| 🖈 imputes 🕴                            | B .               |         | NV<br>BADATE | Ŷ              | -      |  |
| D Apparates                            |                   |         |              | Configuration  | _      |  |
| O Heavie                               |                   |         |              | Incomo         |        |  |
| O Ageneen i                            |                   |         |              | Coffine gedrag | $\sim$ |  |
|                                        |                   |         |              |                |        |  |
|                                        | Luteign Car 3     |         |              |                |        |  |
|                                        | Betty's Car       |         |              |                |        |  |
|                                        | D/1157            |         |              |                |        |  |
|                                        | tin ees <b>2</b>  | +4      |              |                |        |  |
| NNOVOLTUS                              | 940               | 5 Iourn |              |                |        |  |
| lev Dirgs under the sur                |                   |         |              |                |        |  |
|                                        |                   |         |              |                |        |  |

De lijst met auto's die toegang hebben tot de laadpaal wordt geüpdated.

| uu võ                                  |                   |            |          |                    |  |
|----------------------------------------|-------------------|------------|----------|--------------------|--|
| JOCIA                                  | Toegang - MUON 32 | ×          |          | enned annu 👻 🤟 📋 🙃 |  |
| CONTRACTOR CONTRACTOR                  | H Dam H           | estelletre |          |                    |  |
| @ ms institutes i                      | a tubicary a      |            |          |                    |  |
| 2 Lastpad Higher)                      | 4 Lange Car I     |            |          |                    |  |
| Sim stopcartect                        | S Betty's Car T   | wingo 🔳    | in De    |                    |  |
| teverer 1                              |                   |            |          |                    |  |
| Se imputes 1 2                         |                   |            | eloura 👻 | a •                |  |
| (iii) Apparates                        |                   |            |          |                    |  |
| O Hotolek                              |                   |            |          |                    |  |
| Ø Algemeen 1                           |                   |            |          |                    |  |
|                                        |                   |            |          |                    |  |
|                                        | ton me nages.     | ÷          |          |                    |  |
| INNOVOLTUS<br>New Drings under Die Sun |                   | Bona en    |          |                    |  |
| Prostorekkerni                         |                   |            |          | S. etc.            |  |
|                                        | -                 |            |          |                    |  |

Via de 'prullenbak-knop' kan je de auto terug verwijderen van je laadpaal, je moet dat dan nog bevestigen via de **Bewaren** knop.

Als de je nog geen toegang hebt tot een auto, moet je er eerst nog een aanmaken in je profiel bij **Auto's**.